## HƯỚNG DẪN ĐĂNG KÍ DỰ THI TRỰC TUYẾN KÌ THI TỐT NGHIỆP THPT NĂM 2023

Bước 1: Truy cập vào địa chỉ https://thisinh.thitotnghiepthpt.edu.vn

**<u>Bước 2:</u>** Sử dụng tài khoản thi (là số CCCD/ Mã định danh do bộ công an cấp) và mật khẩu do Ban tuyển sinh trường THPT cung cấp để đăng nhập.

(Mã đăng nhập đã gửi vào nhóm zalo của các lớp, nếu có vấn đề gì liên quan đến mã đăng nhập các em liên hệ cô Huyền 0975.683.861)

<u>Các em lưu ý:</u>

Dòng 1: Nhập CCCD

Dòng 2: Nhập mã đăng nhập (Mật khẩu)

Dòng 3: Nhập mã xác nhận (mỗi lần vào hệ thống sẽ cho 1 mã xác nhận khác nhau)

|   | 💙 KŶ THI TỐT NGHIỆP TI | нрт | 50 1800 8000 NHANH 50 2                                                                                                    |
|---|------------------------|-----|----------------------------------------------------------------------------------------------------|
|   | Dàng nhập              |     | Thông báo                                                                                                    |
| - | Armaniet               | *   | <ul> <li>The sets chose of Mix daug when we long bits for this why when will never each to us<br/>daug to do not iff My will daug show.</li> </ul>                                              |
|   |                        |     | <ul> <li>For each and party start dight (Theorem File) lines than bridge thing uting these init being<br/>lines (1980) which has</li> </ul>                                                     |
|   | 132K7 Q                |     | (We value from the define latest #2014) proceedings in Value laboratory (1) (1) and #300 depth.<br>High addresses Tab 1000 (Seeting) - Rating Weing addressed Wei 1 and near 120 months areasy. |
| / | and                    |     | 100 Points<br>(100 Points<br>(100 Points) (0.00 Points) (2000) (2000) (2000) (2000) (2000) (2000) (2000) (2000)                                                                                 |
|   | Section and            |     | Max Index Sorrage                                                                                                    |
|   | Traded In Mr.          | _   | and the rest of the last factory                                                                                                    |

Trong lần đầu đăng nhập đầu tiên, hệ thống sẽ yêu cầu thí sinh đổi mật khẩu truy cập. Thí sinh tiến hành đổi mật khẩu, lưu ý phải để mật khẩu sao cho dễ nhớ, có thể ghi lại vào sổ tay để xem lại sau này.

|        | Đối mã đá        | ing nhập |  |
|--------|------------------|----------|--|
|        | 1.0mg + 5g - 2 * |          |  |
| 10     | darg-map noi +   |          |  |
| 1946.5 |                  |          |  |

**Bước 3:** Sau khi đăng nhập thành công, hệ thống sẽ hiển thị biểu mẫu để thí sinh điền thông tin ĐKDT. Thực hiện nhấn vào nút **LÁY THÔNG TIN TÙ CSDL NGÀNH CỦA BỘ** để liên kết với dữ liệu từ hệ thống. Thực hiện kiểm tra thông tin được liên kết sang và điền các thông tin còn thiếu vào trong biểu mẫu ĐKDT.

| MOLINOP HO SO (1)                          | 90 GDE1                                            | 17 - Sở GD&ĐT Quảng hiệ                 | n                          | CHERT IND FROM                     | 062,-THPT TH               | An Quốc Tuân 👘                     |
|--------------------------------------------|----------------------------------------------------|-----------------------------------------|----------------------------|------------------------------------|----------------------------|------------------------------------|
| hi sinh bắt đầu đăr<br>ày dữ liệu phiếu đã | ng ký thứ Dự thi Tốt ng<br>ảng ký sẽ bị xoả để phi | hiệp THPT từ 07h<br>ực vụ triển khai ch | ngày 26/04/<br>Inh thức từ | 2023 đến 17h ng<br>ngày 04/05/2023 | ày 30/04/202<br>đến 17h ng | 23. Sau thời gia<br>ày 13/05/2023. |
| THÔNG TIN ĐÀNG K                           | Y DU THI                                           |                                         |                            | /                                  |                            |                                    |
| THONG TIN CA NHA                           | IN                                                 |                                         |                            | Lây thông                          | tes tiè cor siò dià i      | iéu ngánh của tri                  |
| t. Hụ chữ độm và tên: (*)                  | NGUYÊN THỦY TRANG                                  | T6m: (*)                                | TRANG                      | Gebi think:                        | Nati                       | -                                  |
|                                            | (Måt däng ohur gidy khar som ta<br>in han oc ståu) | ing thờ                                 |                            |                                    |                            |                                    |
| 2. Ngày tháng năm sanh                     | 24/11/05                                           |                                         |                            |                                    |                            |                                    |
| (2)                                        | (hgay thing nam sinh migo the                      | i dirê dang ditirinêyî Vî i             | du. (HV715927)             |                                    |                            |                                    |
| 1, 4) Not sinf: (*)                        | -Chan noi ainte-                                   | -                                       |                            |                                    |                            |                                    |
|                                            |                                                    |                                         |                            |                                    |                            | Consisten                          |

Nếu không đồng bộ từ CSDL ngành của Bộ thì cse em thực hiện nhập liệu cho các mục khác như sau: Các thông tin cơ bản sẽ được đồng bộ sang từ CSDL ngành, trường hợp những thông tin còn thiếu thì cần điền bổ sung, những thông tin sai lệch với giấy tờ cá nhân cần báo cho giáo viên chủ nhiệm để phối hợp với cán bộ phụ trách phần mềm Quản lý thi tại đơn vị ĐKDT xử lý. (các em lưu ý một số nội dung kiểm tra thông tin như dưới đây)

| Mục | <del>Nội dung cần điền vào biểu mẫu<u>Nội</u> dung</del>                                                                         | Lưu ý                                                                                                    |
|-----|----------------------------------------------------------------------------------------------------|----------------------------------------------------------------------------------------------------|
| 1   | <ul> <li>- Nhập đầy đủ Họ và tên theo đúng giấy khai sinh, viết bằng chữ in hoa.</li> <li>- Nhập thông tin giới tính.</li> </ul> | Lưu ý các dấu huyền,<br>sắc phải đặt đúng vị<br>trí, ví dụ: không được<br>nhập là <b>Hoà</b> mà phải<br>nhập là <b>Hòa</b> , không<br>nhập là <b>Thuý</b> mà phải<br>nhập là <b>Thuý</b> . |
| 2   | <del>Nhập đúng t<u>T</u>hông tin về ngày tháng năm sinh</del>                                                                    | Ngày tháng năm sinh<br>nhập theo định dạng<br>dd/mm/yy (2 kí tự số<br>là ngày, 2 kí tự số là<br>tháng, 2 kí tự số là<br>năm sinh).<br>Ví dụ: 17/07/05                                      |
| 3   | Nhập t <u>T</u> hông tin về nơi sinh và dân tộc <u>(trường hợp nơi</u><br>sinh không có trong danh mục lựa chọn thì chọn khác và | Chọn nơi sinh theo<br>đúng Giấy khái sinh:                                                                                                    |
|     |                                                                                                    | 2                                                                                                    |

Formatted: Font: Italic

Formatted Table

|   | <u>điền nơi sinh (cần liên hệ cán bộ phụ trách để hướng dẫn</u><br><u>điền thông tin)</u>                                                                                                    | VD: Quảng Ninh                                                                                                    |
|---|----------------------------------------------------------------------------------------------------|----------------------------------------------------------------------------------------------------|
|   | Lưu ý: Phần c) Quốc tịch nước ngoài <u> (chỉ dành cho các</u><br><u>bạn có quốc tịch nước ngoài)</u> các em <mark>để trống</mark> .                                                                                                    | Dân tộc: <b>Kinh</b>                                                                                                    |
| 4 | CCCD                                                                                                    | Hệ thống hiện sẵn, các<br>em không cần nhập                                                                                                    |
| 5 | Nhập thông tin về Nơi/ Hộ khẩu thường trú. (Các em xem<br>trong hộ khẩu của nhà mình cho chính xác)<br>Mã tỉnh Quảng Ninh: 17<br>Mã huyện/ quận<br>Hạ Long: 01<br>Uông Bí: 03<br>Đông Triều: 10<br>Quảng Yên: 11<br>Mã xã/ phường: Để trốngLiên hệ cô Huyền<br>Địa chỉ: Nhập số nhà, khu, phường (hoặc xã)<br>Ví dụ: Tổ 6, khu Quỳnh Phú, phường Đại Yên<br>* Các em không tích vào các mục Cô Huyền hướng dẫn chi<br>tiết-"Nơi thường trú trên 18 tháng tại khu vực 1" và "Nơi<br>thường trú trên 18 tháng tại xã đặc biệt khó khăn." | Đối với các thí sinh có<br>thường trú tại các<br>phường xã khu vực<br><i>khác thì liên hệ cô</i><br><i>Huyền để tra mã</i> .                                                                                                    |
| 6 | <ul> <li>Nhập thông tin về Trường THPT nơi thí sinh đang học tập.</li> <li>Lớp 10: Tỉnh Quảng Ninh mã: 17<br/>Trường THPT Trần Quốc Tuấn: mã 062</li> <li>Lớp 11: Tỉnh Quảng Ninh mã: 17<br/>Trường THPT Trần Quốc Tuấn: mã 122</li> <li>Lớp 12: Tỉnh Quảng Ninh mã: 17<br/>Trường THPT Trần Quốc Tuấn: mã 122</li> <li>(Mã trường của lớp 10 là 062, lớp 11 và 12 là 122)</li> <li>Điền tên lớp 12 đang học: 12A1, 12A2,</li> </ul>                                                                                                   | Những thí sinh chuyên<br>đến từ trường khác để<br>điền đúng trường lớp<br>10, 11 của mình thì<br>nhấn vào biểu tượng<br>kính lúp để tra cứu và<br>chọn đúng trường của<br>mình.<br>Lưu ý: Những thí<br>sinh có thời gian học<br>từ 2 năm ở trường<br>THPT khác sẽ hưởng<br>khu vực ưu tiên trong<br>tuyển sinh Đại học<br>theo trường đó. |

| 7 | Điền thông tin về số điện thoại liên lạc, địa chỉ email. |  |
|---|----------------------------------------------------------|--|
| ' | Dien thong the ve se aren thou nen ide, aid ein einan.   |  |
|   | -                                                        |  |
|   |                                                          |  |
|   |                                                          |  |

| 8  | Điền thông tin về địa chỉ liên hệ là địa chỉ dùng để nhận giấ<br>thông báo khác sau này từ trường Đại học. Nên nhập đủ tên<br>và địa chỉ rõ ràng, đầy đủ<br>(Ví dụ: Nguyễn Văn A, số điện thoại 0992896629, tổ 1, khu<br>Đại Yên, thành phố Hạ Long, tỉnh Quảng Ninh.)                                                                                                    | y báo trúng tuyển, các<br>người nhận, điện thoại<br>Quỳnh Trung, phường                                                                                                    |
|----|----------------------------------------------------------------------------------------------------|----------------------------------------------------------------------------------------------------|
| 9  | Những thí sinh nào có nhu cầu dùng điểm thi tốt nghiệp để         tham gia xét tuyển vào các trường ĐH, CĐ thì cần đánh dấu         tích chọn vào mục 9:Tất cả các thí sinh dùng các phương         thức xét tuyển khác nhau vào các trường ĐH, CĐ, đều         phải tích MUC 9.         9. Thí sinh có dùng kết quả thi để xét tuyển sinh ĐH,         CĐSP                                                                                    | Nếu thí sinh không<br>đánh dấu tích vào<br>mục 9 thì có nghĩa<br>chỉ thi để xét tốt<br>nghiệp và sau này sẽ<br>không được quyền<br>tham gia xét tuyển<br>ĐH, CĐ bằng bất cứ<br>hình thức nào và<br>điều này là không<br>thể thay đổi.                                                                 |
| 10 | Tích chọn mục GD THPT                                                                                                    |                                                                                                    |
| 11 | Mục 11 bỏ qua (chỉ dành cho thí sinh tự do thi lại)                                                                                                    |                                                                                                    |
| 14 | <ul> <li>Đăng kí môn thi tốt nghiệp, thí tích chọn 4 môn thi để xét tốt nghiệp: TOÁN, VĂN, NGOẠI NGŨ và 1 trong 2 bài thi môn Tổ hợp: KHTN hoặc KHXH.</li> <li>Môn Ngoại ngữ chọn trong khung:</li> <li>N1 - Tiếng Anh</li> <li>[Không thi ngoại ngữ]</li> <li>t N1 - Tiếng Anh</li> <li>N2 - Tiếng Nga</li> <li>N3 - Tiếng Pháp</li> <li>N4 - Tiếng Trung</li> <li>N5 - Tiếng Đức</li> <li>N6 - Tiếng Nhật</li> <li>N7 - Tiếng Hàn</li> </ul> | Riêng các thí sinh có<br>các loại chứng chỉ<br>ngoại ngữ thuộc diện<br>miễn thi môn Ngoại<br>ngữ thì <u>vẫn có thể lựa</u><br>chọn môn thi ngoại<br>ngữ để lấy điểm xét<br>tuyển vào các trường<br><u>ĐH, CĐ</u> có thể chọn<br>môn thị Ngoại ngữ<br>hoặc chọn <i>Không thi</i><br><i>ngoại ngữ</i> : |
| 15 | Dành cho thí sinh có chứng chỉ môn ngoại ngữ: (Có chứ (IELTS 4.0 trở lên) hoặc tiếng Trung (từ HSK 3 trở lên)         Chọn loại chứng chỉ tương ứng, nhập điểm thi ghi trên chứn Điểm thi, ví dụ:         Tiếng Anh - IELTS         Nếu không có chứng chỉ môn ngoại ngữ thì bỏ qua mục này                                                                                                    | rng chỉ thi tiếng Anh<br>)<br>ng chỉ của mình vào ô<br>n thi:                                                                                                    |

|                             | File minh chứng hộ khẩu thường trú vùng<br>ưu tiên                                                                                                    |  |  |  |  |  |
|-----------------------------|----------------------------------------------------------------------------------------------------|--|--|--|--|--|
| Mục<br>tải<br>minh<br>chứng | File minh chứng đối tượng ưu tiên Chọn file                                                                                                    |  |  |  |  |  |
|                             | File minh chứng về chứng chỉ ngoại ngữ Chọn file                                                                                                    |  |  |  |  |  |
|                             | Yêu cầu các thí sinh thuộc đối tượng ưu tiên (người dân tộc, thương binh, bệnh<br>binh, người được hưởng chính sách như thương bệnh binh và chứng chỉ ngoại ngữ<br>phải tiến hành scan các loại giấy tờ trên và lưu thành file dạng .pdf rồi tải lên<br>mục tương ứng làm minh chứng. |  |  |  |  |  |
| Các mụ                      | ục 11, 16, 27: Bỏ qua                                                                                                    |  |  |  |  |  |

SAU KHI TIẾN HÀNH NHẬP ĐỦ THÔNG TIN CỦA CÁC MỤC NÓI TRÊN THÍ SINH NHẬP MÃ XÁC NHẬN VÀ NHÂN <mark>LƯU PHIẾU ĐĂNG KÍ</mark> rồi **THOÁT**.